Zesentwintigste jaargang nummer 01: Januari 2025

# De COMPUTERCLUB Nissewaard

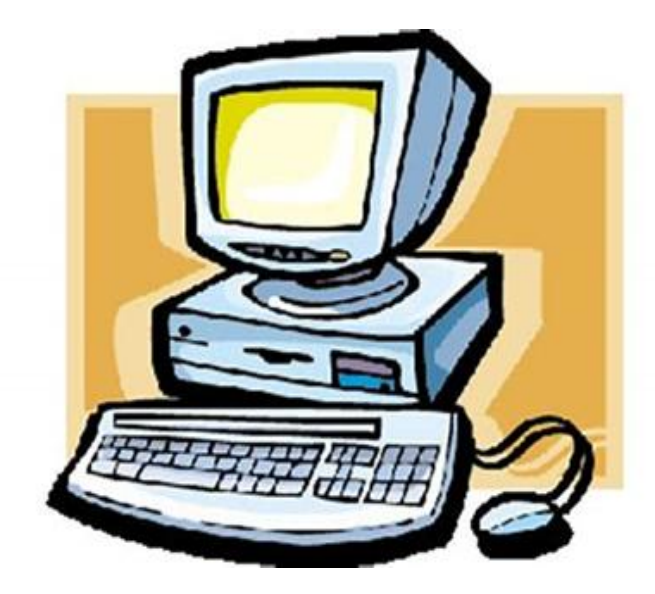

Computerclub Nissewaard voor iedereen en iedere leeftijd Al meer dan 25 jaar een begrip

#### Colofon

#### Dagelijks bestuur

| 1 <sup>e</sup> Coördinator : | H.P.Kubbinga | Tel. 0181-640669 |
|------------------------------|--------------|------------------|
| 2 <sup>e</sup> Coördinator : | B.W.Tijl     | Tel. 0654692942  |

#### **Vrijwilligers Computerclub Nissewaard**

| : | Bart Tijl     |
|---|---------------|
| : | Hans Kubbinga |
| : | Karel Kleijn  |
| : | Peter Mout    |
| : | Bart          |
| : | Ben Boukes    |
|   | ::            |

#### Correspondentieadre is: <u>computerclubnissewaard@gmail.com</u> <u>of</u> Mob: 06-54692942

Internet: www.computerclubnissewaard.nl

M.A. de Ruijterstraat 3, 3201CK Spijkenisse

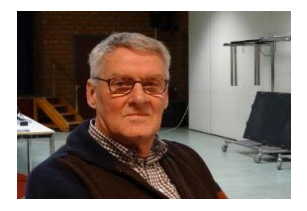

# Bestuursmededeling Januari 2025 Beste leden,

Zo mensen, wij hebben een natte zomer gehad en zijn via een herfstig najaar bijna in de winter beland. Dit begint al op 21 december. Tevens staat voor ons dan de aangekondigde verhuizing voor de deur.

*De laatste clubavond in de Akkers is dus 18 december!!!* De renovatie van ons nieuwe onderkomen is bijna gereed en zal 16 december worden opgeleverd.

#### <u>Als startdatum denken wij aan 8 januari 2025.</u> Mocht dit wijzigen dan horen jullie dit via de e-mail.

Wij gaan dus naar Wijkcentrum 't Centrum. Locatie: M.A. de Ruijterstraat 3, 3201CK Spijkenisse Parkeren is hier na 18.30 uur gelukkig ook gratis.

't Centrum zal voor iedereen even wennen zijn maar zal ook prima zijn.

Wij willen iedereen een heel mooie kerst wensen en een goed en gezond nieuwjaar.

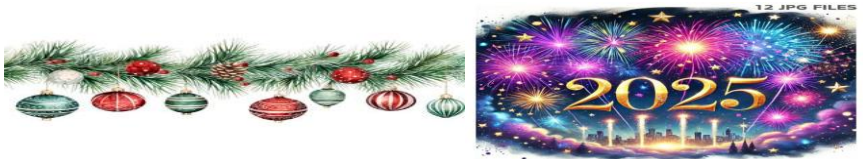

Bekijk ook onze website: <u>www.computerclubnissewaard.nl</u> Groet van *Hans, Bart, Karel, Peter en Ben.* 

# Servicepagina:

Deze pagina is een vast onderwerp in het boekje en geeft uinformatie over het doen en laten van Computerclub Nissewaard.Lidmaatschap kost u maandelijks€ 10,00U kunt bij ons een cursus volgen vanaf€ 25.00 incl. Lesmateriaal.

Wilt U zomaar een avondje doorbrengen bij ons dan kan dat ook. U brengt dan een bijdrage van €2.50 per avond mee.

Hulp bij Computerstoringen of Software problemen kan ook bij ons. Natuurlijk exclusief de materiaalkosten.

Bij het beëindigen van het Lidmaatschap, dient u een opzeggingstermijn **van één maand** in acht te nemen en dit **schriftelijk** te melden aan : Computerclubnissewaard@gmail.com, Tel 0654692942

Hebt u vragen en of opmerkingen, mail ons uw probleem en dan kunnen wij er samen wel uit komen.

Computerclub Nissewaard de gezelligste club in de regio. Bij ons krijgt u meer voor minder, vertel dit verder

M.A. de Ruijterstraat 3, 3201CK Spijkenisse

# Inhoudsopgave

| Hfdst. 1 Windows 11 hardware eisen omzeilen | Pag.06 |
|---------------------------------------------|--------|
| Hfdst. 2 Hoe ga je om met Whatsapp          | Pag.08 |
| Hfdst. 3 De handigste extensies             | Pag.19 |
| Hfdst. 4 Launchpad op Mac                   | Pag.29 |
| Hfdst. 5 Wat betekent AI en wat is het?     | Pag.31 |

Met dank aan Seniorweb, CTnieuws en Schoone Pc

# HARDWARE-EISEN WINDOWS 11 24H2-UPDATE OMZEILEN

Microsoft heeft het met onderdelenupdate 24H2 moeilijker gemaakt om de hardware-eisen te omzeilen.

Voordat Windows 11 versie 23H2 met het aangemaakte medium wordt geüpdatet naar versie 24H2 moeten eerst enkele **registertweaks** worden toegepast.

Start daarvoor de **Terminal (beheerder)** (via een rechter muisklik op Start) en voer achtereenvolgens de onderstaande zes commando's uit

Kopieer daarvoor de commando's stuk voor stuk met **Ctrl-C** en **Ctrl-V** naar het opdrachtvenster en bevestig met **Enter** (het laatste commando komt overeen met de **registertweak** van methode 1).

Naar verwachting worden deze **registertweaks** binnenkort toegevoegd aan het door **Rufus** aangemaakte medium.

CMD

reg.exe delete "HKLM\SOFTWARE\Microsoft\Windows NT\CurrentVersion\AppCompatFlags\CompatMarkers" /f 2>NUL reg.exe delete "HKLM\SOFTWARE\Microsoft\Windows NT\CurrentVersion\AppCompatFlags\Shared" /f 2>NUL reg.exe delete "HKLM\SOFTWARE\Microsoft\Windows NT\CurrentVersion\AppCompatFlags\TargetVersionUpgradeExperien ceIndicators" /f 2>NUL reg.exe add "HKLM\SOFTWARE\Microsoft\Windows NT\CurrentVersion\AppCompatFlags\HwReqChk" /f /v HwReqChkVars /t REG\_MULTI\_SZ /s , /d "SQ\_SecureBootCapable=TRUE,SQ\_SecureBootEnabled=TRUE,SQ\_Tp mVersion=2,SQ\_RamMB=8192,"

reg.exe add "HKLM\SYSTEM\Setup\MoSetup" /f /v AllowUpgradesWithUnsupportedTPMOrCPU /t REG\_DWORD /d 1

TIP: Als alternatief kan ook het commando:

X:\setup.exe /product server (waarbij X de schijfletter van de USBstick is) worden gegeven, deze methode schijnt namelijk ook nog te werken.

**LET OP:** Microsoft heeft overigens de minimale hardware-eisen voor de 24H2-versie verhoogd, zo moet de processor ondersteuning bieden voor **PopCnt en SSE4.2.** 

Is de processor echt te oud dan verschijnt er alsnog een melding dat de pc niet aan de systeemvereisten voldoet.

# Hoe ga je om met WhatsApp?

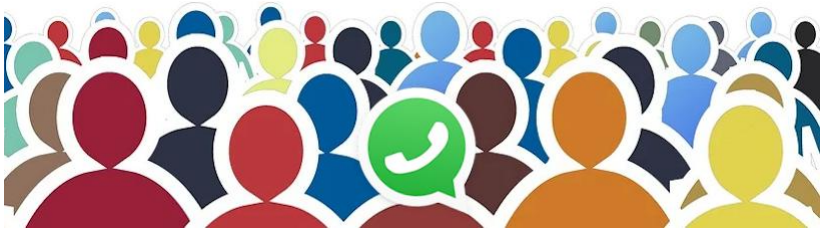

Behandel anderen zoals je zelf behandeld wilt worden. Maar hoe ga je verder om met groepen in WhatsApp?

#### Stel nieuwe leden voor

Nieuwe buren die graag aansluiten bij de buurtapp? Natuurlijk mogen ze meedoen, maar stel ze even voor. Of spreek af dat ze zichzelf voorstellen. Zonder uitleg zien de andere leden alleen maar 'Piet Paaltjens heeft +31 6 12345678 toegevoegd'.

#### **Reageer niet op alles**

De overbuurvrouw is haar kat kwijt. Ze roept elk buur in de groepsapp op naar Felix om te zien. Geen kat gezien? Reageer dan niet op het bericht. De buurvrouw een hart onder de riem steken doe je liever in een <u>privé-bericht</u>. Of ga even langs. Het is voor alle groepsleden prettig als er alleen nuttige reacties komen.

#### Houd het doel in het achterhoofd

De buurtapp is er om door te geven wie een pakketje voor wie heeft aangenomen. Voor de jaarlijkse buurt-bbq. Om te vragen of iemand de plantjes water kan geven. Hij is er niet om het laatste bezoek aan de huisarts gedetailleerd door te nemen. Spreek, zeker in grotere groepen, met elkaar af welk doel de groepsapp heeft. Spreek elkaar aan op uitweidingen waarvoor de app niet is bedoeld.

#### Begrens het delen van foto's

Natuurlijk is het leuk met de familie te delen hoe de vakantie verloopt. Stuur vooral ook foto's. Maar beperk het aantal. Elk beeld komt bij andere leden in de opslag van de telefoon terecht. En niet iedereen zit ruim in de gigabytes. Bovendien hebben ze het na foto 83 echt wel gezien.

### Stop de kettingreactie

Berucht in alle groepsapps is de kettingreactie. Een groepslid feliciteert een ander met z'n verjaardag. Iedereen volgt, niemand wil achterblijven. Op iemands appje over een aankomende vakantie, volgt de ene 'prettige vakantie' na de andere. Reageer liever in een privé-bericht. Dat houdt de groepsapp 'schoon'.

#### Verlaat de groep niet stilletjes

Soms is een groepsapp te veel en wil je eruit. Maar zou je weggaan van een feestje zonder afscheid te nemen? Laat daarom bij <u>vertrek uit</u> <u>een groep</u> even weten dat je de groep verlaat. Dat is wel zo netjes.

# 7 ergernissen (en oplossingen) in WhatsApp-groepen

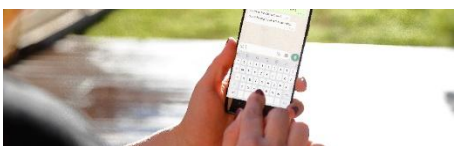

WhatsApp-groepen zijn hartstikke leuk, maar soms ook verschrikkelijk. Dit zijn 7 ergernissen mét oplossingen van WhatsAppgroepsapps.

# 1. Ditjes en datjes

Er zijn veel functionele WhatsApp-groepen. Maar lang niet elke groep wordt alleen gebruikt waar hij voor bedoeld is. Een groepslid zet een keer een kattenfoto in de groep van de biljartclub, en voor u het weet staat de groep vol kattenfoto's. En is de informatie over trainingen en wedstrijden van de club lastig te vinden. Met een <u>omschrijving onder</u> <u>de groepsnaam</u> weet iedereen wat is toegestaan in de groep. Als de regels duidelijk zijn, is het makkelijker om anderen hierop aan te spreken. Hiervoor kan de groep <u>beheerders aanstellen</u>. Het is zelfs mogelijk dat alleen beheerders berichten kunnen sturen. Dit kunt u alleen instellen als u zelf beheerder bent van de groepsapp. Stel dit zo in:

- Tik in WhatsApp op Chats.
- Tik op de chatgroep.
- Tik op de groepsnaam.
- Tik op Groepstoestemmingen (Android) of Groepsmachtigingen (iPhone).
- Tik onder 'Deelnemers kunnen' op het schuifje achter Berichten verzenden (Android) of Verstuur berichten (iPhone).

# 2. Privégesprekken

Oh, wat is het toch vervelend als twee mensen in een groepsgesprek een privégesprekje hebben over zaken die de rest van de groep niet interessant vindt. Zorg dat u niet die vervelende persoon wordt en geef eventueel anderen ook deze tip. Niet iedereen hoeft te weten hoe laat en waar u met een vriendin uit de groepsapp hebt afgesproken. Tenzij u wilt dat iedereen komt opdagen, hoort dit soort informatie thuis in een privébericht. <u>Een privébericht sturen kan</u> <u>eenvoudig vanuit de groepsapp</u>.

#### 3. Elke zin in een nieuw bericht

Een ergernis die niet alleen geldt voor groepsapps: gebruikers die de verzendknop gebruiken als alternatief voor de Enter-toets. Elke tik op 'verzenden' zorgt voor een melding bij de ontvanger. Een klein stukje van vier regels geeft dan al vier meldingen van een nieuw bericht. Typ daarom eerst het hele bericht en druk pas op 'verzenden' als het klaar is. Een uitzondering daarop is als iemand snel een antwoord nodig heeft. Zend dan eerst het korte antwoord. Daarna kunt u nog een aanvulling geven.

#### 4. Automatisch opgeslagen foto's

Heel leuk al die foto's en filmpies in een groep. Maar voor u het weet, kunt u tussen de schattige kattenkiekjes uit de 'leuke poezenplaatjes appgroep' uw eigen foto's in de Galerij of Foto's niet meer vinden. Zet 'automatisch opslaan' uit en voorkom dat uw fotogalerij volloopt met foto's van andere groepsdeelnemers:

- Open WhatsApp.
- Tik op een Android-apparaat rechtsboven op **Menu**.
- Tik op Instellingen > Chats.
- Tik op de schuifbalk naast 'Mediazichtbaarheid' (Android) of 'Voeg toe aan filmrol' (iPhone) om de functie uit te zetten.

#### 5. Te veel deelnemers

'Hoe meer zielen, hoe meer vreugd', zo luidt de uitdrukking. Dit is helaas niet altijd het geval bij WhatsApp-groepsgesprekken. Vergelijk het met een feestje: met acht mensen is het nog gezellig en overzichtelijk maar zodra er meer mensen zijn, verdeelt het gezelschap zich over kleinere groepjes. Al het geroezemoes van de verschillende groepjes zorgt dat je elkaar bijna niet meer kunt verstaan. Zo werkt dat ook in een groepsapp. Het aantal deelnemers is maximaal 1024 personen. Onhandig voor een online feestje, maar handig voor buurtpreventie-groepsapps waar buurtbewoners elkaar kunnen attenderen op verdachte en alarmerende situaties in de buurt. Mogelijk wordt dit aantal binnenkort uitgebreid naar 4096 personen.

#### 6. Stortvloed aan meldingen

Groepsappjes zorgen voor een stortvloed aan meldingen. Van elk nieuw bericht ontvangt u een melding. Vervelend? Zet dan de meldingen voor die groep uit.

#### 7. Toegevoegd aan een groep

De meeste mensen worden weleens ongevraagd toegevoegd aan een WhatsApp-groep. Zo'n groep is leuk natuurlijk als u bijvoorbeeld op de hoogte wil blijven van alle nieuwtjes in de familie. Maar soms zit u hier helemaal niet op te wachten. Bovendien heeft iedereen in de groep meteen uw telefoonnummer. Geen zin in de groepsconversatie? Verlaat de groep. Alleen de beheerders krijgen een melding dat u de groep hebt verlaten. Dus het is verstandig om wel eventjes te melden dat u uit de groep stapt en eventueel waarom. Doe dit zo:

- Open WhatsApp.
- Tik op Chats.
- Tik op het groepsgesprek.
- Tik op de groepsnaam.
- Tik op Groep verlaten > Verlaten (Android) of Verlaat groep > Verlaat groep (iPhone).

# WhatsApp gebruiken op de iPhone

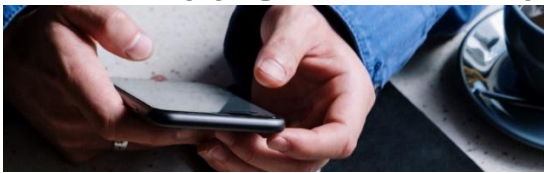

Stuur met WhatsApp op de iPhone 'appjes' (tekstberichten), foto's en geluidsopnamen. Of (video)bel gratis naar contacten via internet.

#### Wat is WhatsApp?

Met de app op de smartphone kunnen mensen elkaar berichten sturen en bellen via de internetverbinding. Gebruikers betalen dus niet per gesprek of bericht, maar voor het zogenaamde dataverkeer.

#### Installeren

Installeer WhatsApp via de App Store op iPhone. <u>Lees hier hoe dat</u> <u>werkt</u>. In deze tip staat ook hoe u WhatsApp instelt voor gebruik.

#### Info

Uw contactpersonen zien bij uw naam ook wat informatie. Deze info geeft uw staat weer, bijvoorbeeld of u beschikbaar bent om een WhatsApp-gesprek te voeren. In praktijk passen de meeste gebruikers dit niet aan. Standaard is er al een status ingesteld bij uw WhatsAppaccount. Pas de status zo aan:

- Tik in WhatsApp op Instellingen.
- Tik op uw naam.

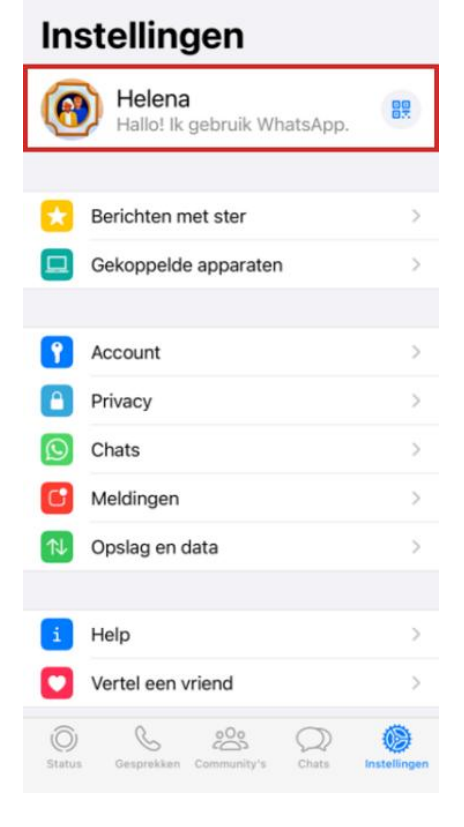

- Tik onder 'Info' op de balk waar uw huidige status staat.
- Tik op een van de opties onder 'Selecteer uw info'.
- Zelf een tekst bedenken?
  - Tik op het balkje onder 'Huidige info'. Haal de tekst weg met de Backspace-toets op het toetsenbord.
  - Typ een tekst.
  - Tik op **Bewaar**.
- Tik bovenaan twee keer op het pijltje naar links om terug te gaan naar de instellingen.

#### **Bericht versturen**

Op het tabblad 'Chats' staan de gesprekken die u voerde. Tik op een naam om het gesprek te bekijken. Wilt u een nieuw gesprek starten? Lees dan de tip '<u>Gesprek starten in WhatsApp</u>'.

#### Foto versturen

Het is wel zo leuk om af en toe een foto te sturen via WhatsApp. Bijvoorbeeld van een lekkere maaltijd of een mooie locatie op vakantie.

- Tik in het menu onderaan op **Chats**.
- Tik op de persoon die u een bericht wilt sturen.
- Tik links van het tekstvak op het plusteken.
- Er zijn meerdere opties. Tik op Foto- en videobibliotheek om een bestaande foto te sturen.
- Tik op de juiste foto.
- Tik op Voeg onderschrift toe.
- Typ een tekst bij de foto.
- Wilt u een foto sturen die de ontvanger maar een keer kan openen? Tik dan op de 1 in de balk waar u een bericht hebt getypt. Als de '1' blauw is, kan de ontvanger de foto maar een keer bekijken. Daarna verwijdert de foto automatisch.
- Tik op de verzendknop.

De foto wordt nu naar uw contactpersoon verzonden via WhatsApp.

#### Spraakbericht versturen

Stuur zo spraakberichten met WhatsApp:

- Tik op het tabblad **Chats**.
- Tik op de persoon die u een bericht wilt sturen.
- Tik rechtsonder op het pictogram van het microfoontje en sleep deze omhoog.
- Als u het microfoontje omhoog hebt gesleept, kunt u hem loslaten.
- Spreek uw bericht in. Tik eventueel op de rode pauzeknop als u even wilt nadenken en tik vervolgens weer op de rode microfoon om verder te gaan.
- Spraakbericht klaar? Tik dan op de blauwe verzendknop.
  Niet tevreden over het spraakbericht? Tik dan links op het icoon van de prullenbak.

Tip: speel een ontvangen spraakbericht af met een tik op de afspeelknop bij het bericht.

#### Groepsgesprekken

Aan een groepsgesprek in WhatsApp doen meerdere mensen mee. Alle deelnemers aan de chat ontvangen alle berichten die in het groepsgesprek worden verstuurd. En ze kunnen ook zelf berichten versturen. Lees in de tip '<u>Groepsgesprek starten in WhatApp</u>' hoe groepsgesprekken precies werken.

#### (Video)bellen

(Video)bellen met WhatsApp is heel simpel. Bij ieder contact in WhatsApp dat u kunt bellen staat het icoon van een telefoonhoorn of videocamera.

- Tik op het tabblad Gesprekken.
- Tik rechtsboven op het pictogram van de telefoonhoorn met plusteken.
- Tik achter de contactpersoon die u wilt bellen op het icoon van een telefoonhoorn (normaal bellen) of de videocamera (videobellen).
- De contactpersoon wordt nu via WhatsApp gebeld.

Bent u met iemand aan het chatten en wilt u makkelijk direct met die persoon (video)bellen? Dat kan ook:

- Open de chat.
- Tik rechtsboven naast de naam op de videocamera of de telefoonhoorn.
- De contactpersoon wordt nu via WhatsApp gebeld.

Het is ook mogelijk om te (video)bellen met meerdere personen uit een groepsgesprek:

- Open het groepsgesprek.
- Tik rechtsboven naast de naam op de videocamera of de telefoonhoorn.
- De contactpersonen worden nu via WhatsApp gebeld.

# WhatsApp gebruiken op Androidsmartphone

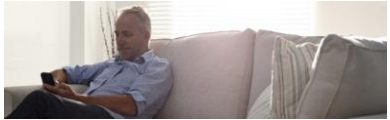

Stuur met de populaire berichtenapp WhatsApp onder andere berichten, foto's en geluidsopnamen.

#### **Bericht versturen**

Op het tabblad 'Chats' staan de gesprekken die u voerde. Tik op een naam om het gesprek te bekijken. Wilt u een nieuw gesprek starten? Lees dan de tip '<u>Gesprek starten in WhatsApp</u>'.

#### Foto versturen

Het is wel zo leuk om af en toe een foto te sturen via WhatsApp. Bijvoorbeeld van een lekkere maaltijd in een restaurant of een mooie locatie op vakantie.

- Open een (nieuw) chatbericht.
- Tik in het tekstvak op het pictogram van een paperclip.

- Alle dingen (Document, Camera, Galerij etc.) die u kunt versturen, worden getoond. Wij versturen een foto die op de telefoon staat. Tik daarom op Galerij.
- Tik op de gewenste map.
- Tik op de gewenste foto.
- Typ een berichtje in het veld 'Onderschrift toevoegen'.
- Tik op het groene pictogram van een papieren vliegtuigje. Dat is de verzendknop.

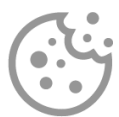

# Advertentiecookies voor video's en/of podcasts

Om video's te bekijken en/of podcasts te luisteren, moet u advertentiecookies accepteren die nodig zijn voor het afspelen hiervan.

Gaat u akkoord met het plaatsen van cookies van de platformen van YouTube en Spotify om video's op SeniorWeb.nl te bekijken of om podcasts te luisteren?

<u>Ja, ik ga akkoord</u>

U kunt hier altijd uw cookie-instellingen wijzigen.

#### Spraakbericht versturen

Met WhatsApp kunt u ook spraakberichten sturen.

- Open een (nieuw) chatbericht.
- Tik rechtsonder op het pictogram van het

microfoontje 💙 , houd dit vast en sleep het omhoog. Nu kunt u het pictogram loslaten.

- Tik eventueel op Tijdens gebruik van de app wanneer WhatsApp toegang tot uw microfoon vraagt. Herhaal bovenstaande stap indien nodig.
- Spreek uw bericht in. U kunt aan de optellende tijd en de bewegende balk zien dat u aan het opnemen bent.

- Gaat het inspreken helemaal mis? Tik linksonder op het pictogram van een prullenbak. De opname wordt verwijderd en niet verzonden.
- Tik op de rode pauzeknop U als u klaar bent met inspreken.
- U kunt het bericht terugluisteren door links op de afspeelknop te tikken.
- Wanneer u tevreden bent, tikt u rechtsonder op de

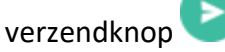

Het bericht wordt verstuurd. Ontvangers kunnen het spraakbericht afspelen via de afspeelknop.

#### Groepsgesprekken

Aan een groepsgesprek in WhatsApp doen meerdere mensen mee. Alle deelnemers aan de chat ontvangen alle berichten die in het groepsgesprek worden verstuurd. En ze kunnen ook zelf berichten versturen. Lees in de tip '<u>Groepsgesprek starten in WhatApp</u>' hoe groepsgesprekken precies werken.

# (Video)bellen

Bellen met WhatsApp is heel simpel. Bij ieder contact in WhatsApp dat u kunt bellen, staat het icoon van een telefoonhoorn.

- Tik op het tabblad **Oproepen**.
- Tik op het groene pictogram van de telefoonhoorn met plusteken.
- Tik achter de contactpersoon die u wilt bellen op het pictogram van een telefoonhoorn om te bellen met alleen geluid, of op het pictogram van een videocamera om te videobellen.

De contactpersoon wordt nu via WhatsApp gebeld.

De handigste extensies om je browser mee uit te breiden

Wil je nóg meer plezier beleven met je browser? Breid deze dan uit met extensies. Zo krijg je bijvoorbeeld toegang tot nieuwe Alfuncties, blokkeer je irritante advertenties en heb je je wachtwoorden altijd bij de hand. Aan welke browserextensies heb je nu echt iets? Lees verder en ontdek de mogelijkheden. Er zijn enorm veel extensies voor je browser te vinden. In dit artikel benoemen we de 8 handigste:

- OneTab
- Bitwarden
- Grammarly
- Marinara
- Ublock Origin
- ChatGPT for Google / Monica
- Dark Reader
- Google Translate

Wist je dat je browser in potentie meer in huis heeft dan je mogelijk verwacht? Met behulp van browserextensies kun je de functionaliteit van je surfprogramma een flinke oppepper geven. Er bestaan verschillende extensies van een groot aantal uitgevers. Zo zijn er extensies die je helpen op het gebied van productiviteit, Office, entertainment en media. De extensie moet wel geschikt zijn voor de browser die je gebruikt. In dit artikel gaan we uit van uitbreidingen voor Chrome, Edge en Firefox.

#### Waar vind je extensies?

Er zijn verschillende locaties waar je extensies kunt vinden. Zo staan ze bijvoorbeeld op de website van de uitgevers. Ook worden ze door browsermakers op een eigen pagina aangeboden, vergelijkbaar met een appstore.

Op <u>https://chromewebstore.google.com</u> vind je de downloadpagina's van Google voor Chrome-extensies. Het merendeel hiervan werkt overigens ook in Microsoft Edge. Die uitwisselbaarheid is niet zo vreemd: beide browsers zijn gebaseerd op hetzelfde fundament: Chromium.

Dit is de <u>centrale locatie</u> van Microsoft Edge. En op <u>deze plek</u> vind je de extesies voor Firefox. Populaire extensies zijn over het algemeen voor alle browserplatformen beschikbaar. Vergelijk het met apps voor je telefoon.

Elke browser biedt de mogelijkheid om de extensies te beheren. In Edge kies je bijvoorbeeld voor **Instellingen en meer / Extensies**. Een overzicht van geïnstalleerde extensies verschijnt. Hier heb je ook de mogelijkheid om extensies van andere 'winkels' te installeren. Zet de schuif op **Aan** bij de optie **Sta extensies van andere winkels toe**.

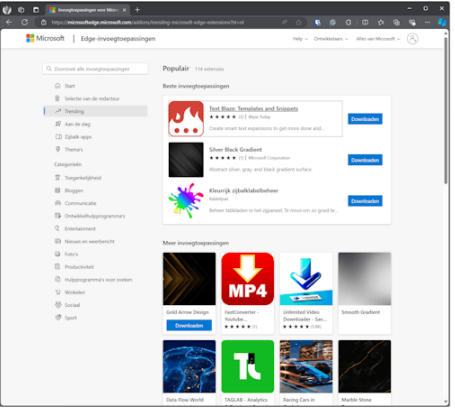

#### OneTab

Opgeruimd staat netjes: waarschijnlijk hanteren de makers van <u>OneTab</u> dit motto bij het maken van de extensie. OneTab komt

goed van pas als je vaak een flinke hoeveelheid <u>tabbladen</u> in je browser hebt geopend. Klik op de knop van de extensie en je geopende tabs worden op één pagina samengebracht. Vanuit de pagina kun je de individuele websites bezoeken of herstellen naar een eigen tab.

Naast een opgeruimder omgeving, is een belangrijk voordeel dat de browser minder werkgeheugen in beslag neemt. Dit is vooral merkbaar bij websites waarop scripts lopen en die voorheen op een eigen tab in de achtergrond actief waren. De extensie heeft nog een paar aanvullende opties: zo kun je je lijst van tabs exporteren, zodat je ze ook nog bij de hand hebt nadat je de tabs of browser hebt afgesloten. Overigens blijft de lijst met tabs in OneTab ook bewaard nadat je de browser hebt afgesloten of de computer opnieuw wordt opgestart.

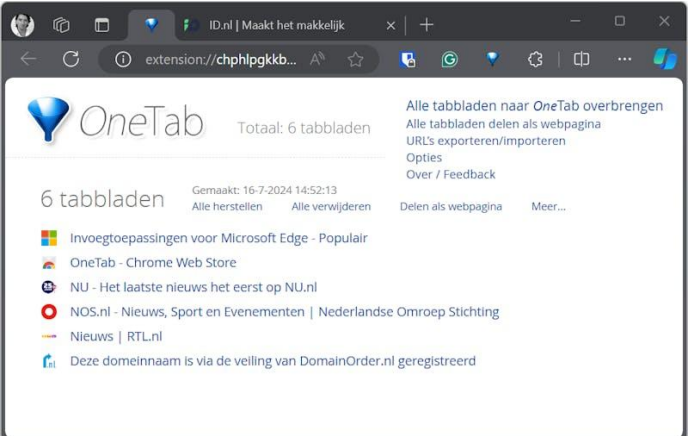

#### Bitwarden

Wachtwoordmanagers zijn er in alle soorten en maten. Met de flinke hoeveelheid aanmeldgegevens kun je er maar beter eentje gebruiken. Een populaire wachtwoordmanager is Bitwarden. Je kunt deze namelijk zelf hosten, zodat je niet afhankelijk bent van externe servers, of voor een relatief bescheiden bedrag als online dienst afnemen.

Met de extensie <u>Bitwarden Password Manager</u> kun je je aanmeldgegevens snel invoeren op websites, zonder dat je de app los hoeft te openen. Op de tab **Kluis** vind je de verschillende categorieën, zoals wachtwoorden, creditcardinformatie en veilige <u>notities</u>. Ook handig is de tab **Generator**. Hiermee genereer je nieuwe, veilige gebruikersnamen en wachtwoorden. Je geeft hierbij zelf de variabelen op, zoals vereiste wachtwoordlengte en de samenstelling van het wachtwoord (zoals hoofdletters, leestekens en cijfers). Standaard licht het pictogram van Bitwarden op zodra je een website bezoekt waarvoor de wachtwoordmanager aanmeldgegevens heeft. Nog handiger is om de gegevens automatisch te laten invullen. Kies **Instellingen / Auto-invullen** en schakel de optie in **Autoinvulmenu op formuliervelden weergeven**.

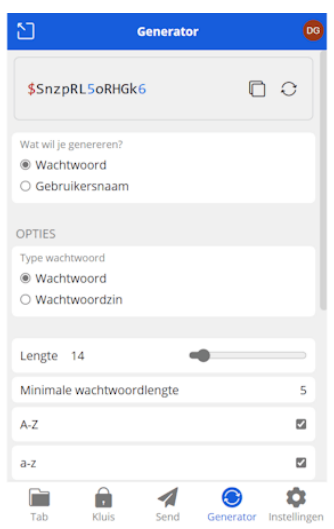

**Met beleid!** Erg fijn, al die extensies. Gebruik alleen je gezond verstand en installeer niet klakkeloos elke extensie die voorbijkomt. Een extensie heeft namelijk aardig wat vrijheden binnen je browser. Installeer alleen extensies die je vertrouwt, bijvoorbeeld omdat ze afkomstig zijn van een betrouwbare uitgever, of omdat ze door meerdere partijen als degelijk worden beoordeeld.

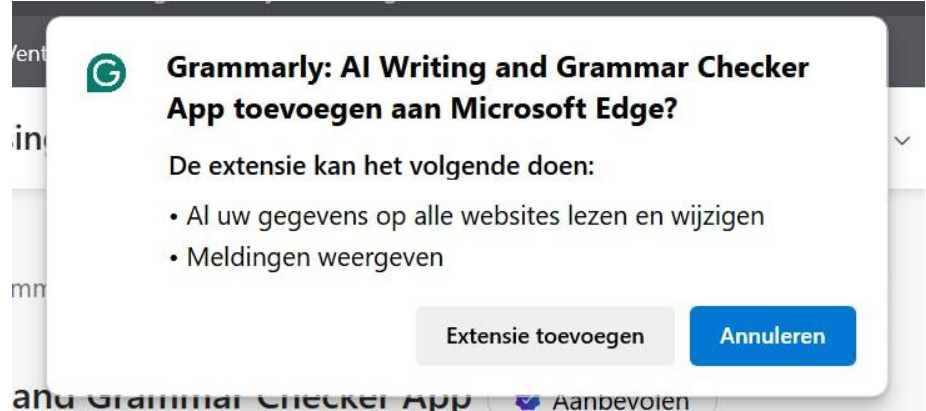

Gebruik alleen extensies die je vertrouwt.

#### Grammarly

Als het gaat om het schrijven van goede Engelse teksten, kun je de hulp van Grammarly inschakelen. Deze dienst helpt je bij het beoordelen en aanpassen van zelfgeschreven proza. Uiteraard kun je telkens de website openen en de teksten daar laten controleren, maar eenvoudiger is om gebruik te maken van de <u>Grammarlyextensie</u>.

Eenmaal toegevoegd merkt Grammarly het meteen als je een tekst opstelt, bijvoorbeeld in Google Docs, Gmail of Outlook. Via de extensie geef je het gewenste taalmodel op, bijvoorbeeld **Brits-Engels**. Een relatief recente toevoeging is generatieve AI. Deze optie helpt je bij het (her)schrijven van een tekst op basis van je eigen tekst.

Standaard verbetert Grammarly je tekst automatisch. Wil je hierover meer controle houden, dan schakel je de functie **Correct text automatically** uit. Je vindt de instellingen door te klikken op het pictogram van Grammarly op de menubalk van de browser. Je kunt via de extensie ook snel een tekst opzetten op de website van Grammarly zelf. Kies in het extensievenster voor **New Document**.

|    | Outlook                                        | $ \rightarrow $ |                        | २ Zoeken |          |                                        | _          |             |
|----|------------------------------------------------|-----------------|------------------------|----------|----------|----------------------------------------|------------|-------------|
|    | ≡ Start                                        | Weergever       | n Help                 | Bericht  | Invoegen | Tekst opmaken                          |            | Tekenen     |
|    | Nieuwe e-n                                     | nail 🗸          | Û - D                  |          | 69 ~     | ~~~~~~~~~~~~~~~~~~~~~~~~~~~~~~~~~~~~~~ | <i>∂</i> ~ | 🖗 Snelle st |
| #  | Verzenden                                      |                 | /an: dennis            |          |          |                                        |            |             |
| ¥  | Aan                                            |                 |                        |          |          |                                        |            |             |
| •  | сс                                             |                 |                        |          |          |                                        |            |             |
| •  | Onderwerp toe                                  | voegen          |                        |          |          |                                        |            |             |
| 88 | We're testing the functionalitye of Grammarty. |                 |                        |          |          |                                        |            |             |
|    |                                                | Correct ye      | our spelling<br>nality |          |          |                                        |            |             |
|    |                                                | ⊑‡ Add          | to dictionary          |          |          |                                        |            |             |
|    |                                                | 🗊 Dism          | iss                    |          |          |                                        |            |             |
|    |                                                | G See           | more in Gram           | marly    |          |                                        |            |             |

Marinara Ongestoord doorwerken op de computer is helaas niet altijd vanzelfsprekend. Een beetje hulp kan geen kwaad, bijvoorbeeld in de

vorm van de pomodoro-tactiek. Hierbij werk je aaneengesloten perioden geconcentreerd door en wissel je die focusperioden af met een kortere of langere pauze. De Marinara-extensie helpt je hierbij. De makers hebben gekozen voor een minimalistische aanpak, zodat je ook niet wordt afgeleid door de extensie. Het pictogram van de extensie geeft aan hoeveel minuten je focusperiode bedraagt en laat je de perioden met een simpele klik ook pauzeren. Ondanks de nononsensaanpak kun je aardig wat instellingen aanpassen. Klik met rechts op het pictogram en kies Extensieopties. Hier kun je de lengte van de 'sprints' en pauzes aanpassen. Ook kun je een geluidssignaal activeren en meldingen op je bureaublad inschakelen, om te voorkomen dat je een periode mist. Op de tab Geschiedenis zie je hoe je je kostbare tijd hebt ingedeeld en kun je deze statistieken zelfs exporteren als csv-bestand, zodat je in Excel of Sheets met de cijfers aan de slag kunt. Je kunt hier ook een export maken, waarmee je je statistieken meeneemt naar een nieuwe computer.

#### **Ublock Origin**

Irrelevante advertenties waarop je inmiddels bent uitgekeken. Met een advertentieblocker bezoek je websites zonder dat je advertenties te zien krijgt. Het lijkt haast of het principe van een browserextensie voor deze categorie programma's is uitgevonden. De advertentieblocker draait tijdens het browsen op de achtergrond en komt in actie wanneer het nodig is, bijvoorbeeld door browsers of cookies te blokkeren.

Een populaire blocker is <u>uBlock Origin</u>. De extensie is beschikbaar voor een groot aantal browsers, waaronder Chrome, Edge, Firefox en Opera. De makers proberen het beslag op de processor tot een minimum te beperken: dat is prettig voor een onderdeel dat continu actief is. Klik op het pictogram om te zien welke onderdelen op de geopende website zijn geblokkeerd.

Bij deze extensie is het openen van de instellingen zeker de moeite waard. Klik op **Dashboard openen**, rechtsonder in het venster van de extensie. De instellingen zijn opgebouwd uit meerdere tabs. Op de tab **Vertrouwde websites** maak je uitzonderingen voor websites waarop je juist geen elementen wilt blokkeren. Op de tab **Filterlijsten** geef je aan welke blokkeerlijsten als bron moeten dienen. Deze sectie is vooral interessant voor de gevorderde gebruiker die meer controle wil hebben over de sites die worden geblokkeerd.

Ook nog handig: het exporteren van je voorkeuren, zodat je deze ook op andere computers kunt gebruiken. Open de tab **Instellingen** en klik op **Back-up maken naar bestand**. Op de andere computer kies je voor **Terugzetten uit bestand**.

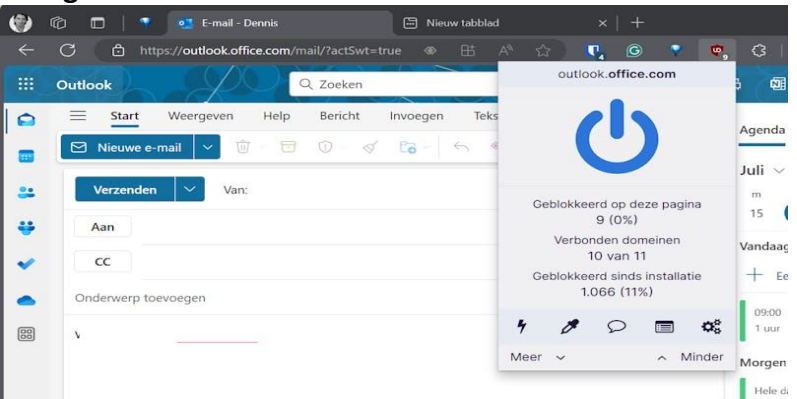

**Overzicht** Standaard wordt een beperkt aantal extensies door je browser getoond op de werkbalk. Daarmee wordt voorkomen dat de balk overvol raakt bij gebruikers die een flinke hoeveelheid extensies installeren. De volledige lijst extensies verschijnt zodra je in de werkbalk klikt op **Extensies**.

Voor extensies die op de achtergrond hun werk doen, zoals Ublock Origin, is een verscholen plek niet hinderlijk. Voor andere extensies die bijvoorbeeld advies geven, zoals Grammarly, geef je mogelijk de voorkeur aan een zichtbare plek op de werkbalk. Open de lijst met extensies. Bij de extensies die je graag ziet, kies je voor **Weergeven op werkbalk**. Klik op de knop **Meer acties** bij een extensie voor meer specifieke mogelijkheden.

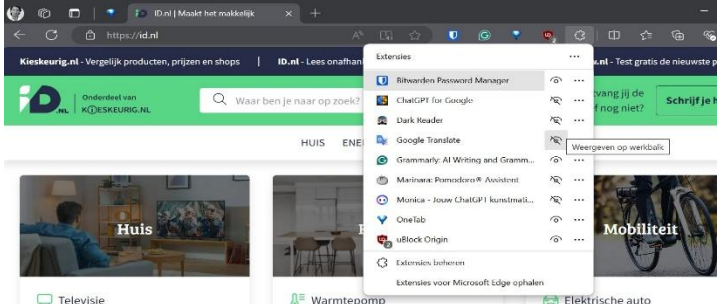

Welke extensies krijgen een vaste plek op de werkbalk? Al.

In deze tijden mag uiteraard een extensie voor AI niet in je lijst ontbreken. Er zijn verschillende extensies beschikbaar voor ChatGPT. Goed voorbeeld hiervan is <u>ChatGPT for Google</u>. Deze richt zich op het verrijken van zoekopdrachten (van bijvoorbeeld Google of Bing) met de intelligentie van ChatGPT. Nadat je een zoekopdracht hebt opgegeven, verschijnt het resultatenvenster en kan ChatGPT onder meer een samenvatting maken van de inhoud van de gevonden pagina's. Om de extensie te gebruiken, heb je een ChatGPT-account nodig. Heb je die nog niet, dan maak je deze aan via <u>https://chat.openai.com</u>.

Een andere interessante extensie is <u>Monica</u>. Hiermee heb je toegang tot verschillende AI-modellen, waaronder GPT-40 en Claude 3. De extensie helpt je met uiteenlopende taken. Zo kun je lange emailberichten laten samenvatten en op basis hiervan een antwoord laten formuleren. Bovendien kun je via de extensie ook artikelen

pag. 26

maken, op basis van zelfgekozen zoekwoorden. Je kunt via de extensie gratis veertig zoekopdrachten per dag invoeren. Heb je er meer nodig, dan kun je een betaald abonnement afsluiten.

#### Dark Reader

De donkere modus voor het besturingssysteem kennen we inmiddels allemaal.

Ook steeds meer websites doen mee aan de trend en bieden een schakelaar aan waarmee je tussen een lichte en donkere variant schakelt.

Doen je favoriete websites nog niet mee, dan neem je met de browserextensie <u>Dark Reader</u> het heft in eigen hand.

Eenmaal geïnstalleerd kun je met de extensie nagenoeg elke website in een donkere modus schakelen.

Het gaat hier om een opensource-project, waaraan door een grote groep enthousiaste programmeurs al tien jaar wordt gesleuteld. Klik op het pictogram van Dark Reader om de instellingen te openen. Uiterst bovenin vind je de schakelaar om de donkere modus te activeren, maar de instellingen eronder zijn minstens even interessant.

Alle opties zijn erop gericht om websites beter leesbaar te maken, ook voor wie minder zicht heeft.

Zo kun je onder meer de helderheid en het contrast van de pagina's via een schuifregelaar bijstellen.

De instellingen kunnen per

pagina worden bewaard. Je kunt ook een

sneltoets configureren, waarmee je bij een sitebezoek snel naar een andere kleurmodus schakelt.

Prettig is dat de extensie in de Nederlandse taal beschikbaar is. Ben je tevreden over de functionaliteit, dan vragen de makers om een vrijwillige financiële bijdrage.

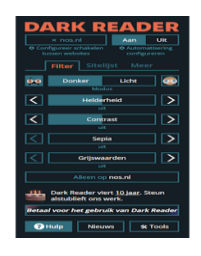

**Google Translate** 

Heb je een website geopend in een vreemde taal die je niet beheerst? Dat is geen probleem meer als je de browserextensie van <u>Google</u> <u>Translate</u> gebruikt.

Klik op het pictogram voor directe toegang tot een invoerbalk waarin je het te <u>vertalen</u> woord typt.

Via een meerkeuzelijst bovenin kies je de gewenste taal. Je kunt ook een los woord op een website selecteren en in een pop-upvenster de vertaling zien. Dit gedrag kun je aanpassen via de extensieopties.

In de sectie **Pop-upvertalingen** bepaal je wat er moet gebeuren als je een woord of zin selecteert.

Zo kun je kiezen voor **Pop-up onmiddellijk bekijken** of **Icoon tonen waarop ik kan klikken om pop-up te tonen**.

Bovendien kun je bovenin de instellingenpagina je primaire taal opgeven. Bevestig de instellingen met een klik

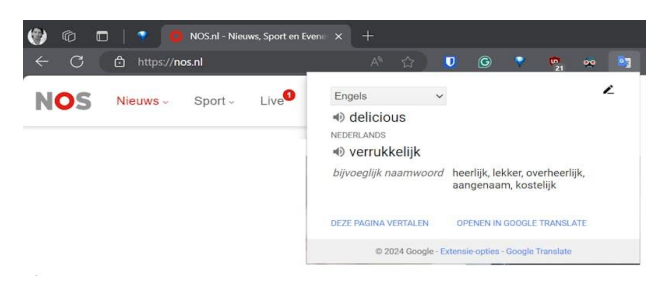

op **Opslaan**.

#### Launchpad op Mac. Sanne .nov 2024

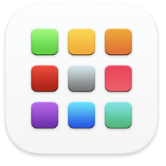

Gebruik de app Launchpad op de Mac om snel een overzicht van alle apps in beeld te hebben. Zo opent u makkelijk apps.

Wat doe je met Launchpad?

Launchpad geeft een overzicht van de apps op een

Mac. Zo hebt u ze allemaal in één klik binnen handbereik. Pas het overzicht naar eigen wens aan. Voeg apps toe of verwijder ze juist. Verplaats apps naar een andere plek op de pagina. Of maak mappen aan.

Launchpad openen en sluiten

Standaard staat de app op het dock.

- Klik op het pictogram 'Launchpad' **E** om de app te openen.
- Wilt u Launchpad weer sluiten zonder een app te openen? Klik dan op de achtergrond of op de Esc-toets.

#### App openen via Launchpad

Open Launchpad om het overzicht van de apps te bekijken. Als er veel apps op de computer staan, zijn er meerdere pagina's in Launchpad. Onderaan staan dan puntjes. Die geven het aantal pagina's aan. Klik op zo'n puntje om een andere pagina te bekijken. Staat de juiste app ertussen? Klik op het pictogram om de app te openen.

#### Apps toevoegen

Alle apps in de map 'Apps' vindt u terug in Launchpad. Gedownloade apps komen ook meteen in Launchpad terecht. Mist er toch eentje in het overzicht? Sleep de app dan naar de map 'Apps' in de Finder. De app staat daarna ook in Launchpad.

#### App verwijderen uit Launchpad

Wilt u het overzicht opschonen en een app verwijderen uit Launchpad? Dat kan.

• Open Launchpad.

- Klik op de app en houd de muisknop ingedrukt totdat de apps beginnen te wiebelen.
- Klik op het kruisje bij de app. Staat er geen kruisje? Dan kunt u deze app niet verwijderen.

#### App verplaatsen

Pas zo de volgorde van de apps in Launchpad aan:

- Open Launchpad.
- Klik op de app en houd de muisknop ingedrukt totdat de apps beginnen te wiebelen.
- Klik weer op de app en houd de muisknop ingedrukt.
- Sleep de app naar de gewenste plek op de pagina. Wilt u de app op een andere pagina zetten? Sleep 'm dan naar de rand van het scherm en zet de app op de juiste plek op de pagina.
- Laat de muisknop los.
- Klik op een willekeurige plek naast de apps om de wiebelende apps weer tot stilstand te brengen.

#### App in map zetten

Zet zo een app in een nieuwe map in Launchpad:

- Open Launchpad.
- Klik op de app en houd de muisknop ingedrukt.
- Sleep de app naar een andere app en laat de muisknop los.
- De nieuwe map met de apps opent. Apple probeert de map automatisch een logische naam te geven, maar soms staat er 'Naamloos'. Klik op de naam, typ een nieuwe naam en druk op de Enter-toets.

#### Wat betekent AI en wat is het?

Al is de afkorting van 'artificial intelligence' (kunstmatige intelligentie). Dat is een verzamelnaam voor systemen die computers laten doen wat mensen ook kunnen.

Zoals dingen leren, onthouden, herkennen en maken én conclusies trekken.

#### **Generatieve AI**

Kunstmatige intelligentie is er al heel lang. Iedereen maakt er dagelijks gebruik van. Het zit bijvoorbeeld in sociale media en de auto-navigatie. En er zijn zelfs systemen die een natuurramp of ziekte kunnen voorspellen. Nu is Al plots populair omdat *generatieve Al* voor iedereen beschikbaar is geworden. Generatieve Al betekent dat de kunstmatige intelligentie 'zelf' dingen kan maken. Zoals video's, muziek, afbeeldingen, teksten, en veel meer.

#### Hoe werkt AI?

De meeste (nu) populaire AI-programma's zijn gebaseerd op een taalmodel, een zogenoemd *Large Language Model*. Het model herkent patronen in informatie, bijvoorbeeld dat 'zon'

vaak genoemd wordt samen met 'weer'. En het model herkent bijvoorbeeld dat honden vaak met een stok op de foto staan. Als iemand een Al-programma vraagt om een plaatje van een hond, kan het zijn dat die een stok in zijn bek heeft.

#### **Veel informatie**

Om dit te kunnen doen wordt heel veel informatie in Alprogramma's gestopt.

Dat kan informatie zijn die op internet staat, maar ook informatie over hoe mensen zich online gedragen.

Een Al-programma bedenkt dus niet écht zelf dingen.

Het kopieert en plakt net zo lang van ontelbare bronnen totdat hij een soort gemiddelde heeft gemaakt.

En een AI-programma kan ook niet zelf nadenken.

Er is altijd iemand nodig die het programma vraagt om iets te maken.

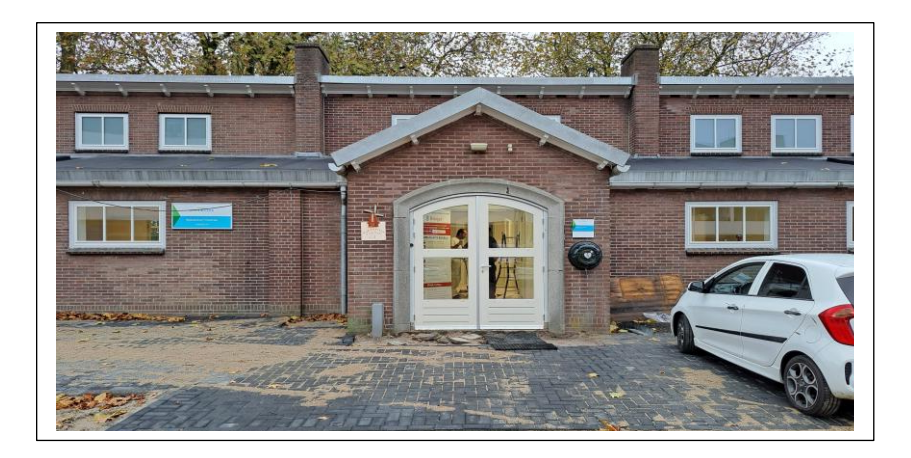

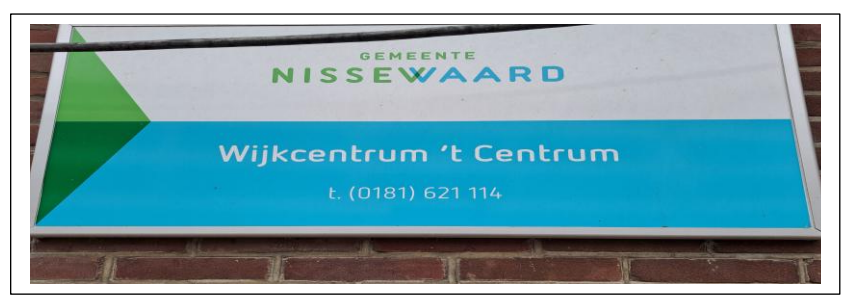

# Wilt u een cursus volgen of gewoon info over WWW.Computerclubnissewaard.nl

Tel : 0181-640669 Mob: 06-54692942 M.A. de Ruijterstraat 3, 3201CK Spijkenisse En via e-mail computerclubnissewaard@gmail.com